## Video title: Troubleshooting a NIC Using the Ping Command TI: 10.7.2

|        |         | Note: With the exception of 127.0.0.1, the addresses used<br>in this video are examples only and not necessarily the                                                                                                    |
|--------|---------|----------------------------------------------------------------------------------------------------|
|        |         | addresses required to complete the lab.                                                                                                    |
| Step 1 |         | Description                                                                                                    |
| #1     | Video 1 | Click <b>Start, Run</b> and type <b>command</b> in the Run box.                                                                                                    |
| #2     | Video 1 | Next type <b>Ping a.b.c.d</b> (where <b>a.b.c.d</b> is type the IP address of the NIC) in this case the IP address is 192.168.212.129 and press <b>Enter</b> . It says Reply from 192.168.212.129. This means that it has a basic IP connection.                               |
| Step 2 |         |                                                                                                    |
| #3     | Video 2 | The MS-DOS Prompt window will appear. Type the loop back address, <b>Ping 127.0.0.1</b> and hit enter. It says Reply from 127.0.0.1. It has a connection.                                                                                                    |
| Step 3 |         |                                                                                                    |
| #4     | Video 3 | Next type <b>Ping a.b.c.d</b> (where <b>a.b.c.d</b> is type a IP address<br>of another workstation within the local area network) <b>Ping</b><br><b>64.101.115.118, Press Enter.</b> It says Reply from<br>64.101.115.118. It has a connection to that host using IP.          |
| Step 4 |         |                                                                                                    |
| #5     | Video 4 | Next type <b>ping a.b.c.d</b> (where <b>a.b.c.d</b> is type the IP address<br>of another workstation outside of the network) <b>Ping</b><br><b>17.254.3.183, Press Enter.</b> It says Reply from<br>17.254.3.183. It has a connection to a computer on a<br>different network. |
| Step 5 |         |                                                                                                    |
| #6     | Video 5 | Next type <b>ping 1.1.1.1, Enter.</b> It says <b>Request timed out</b> which means there is no computer with that IP address to ping or the computer is not on the network at the moment.                                                                                      |